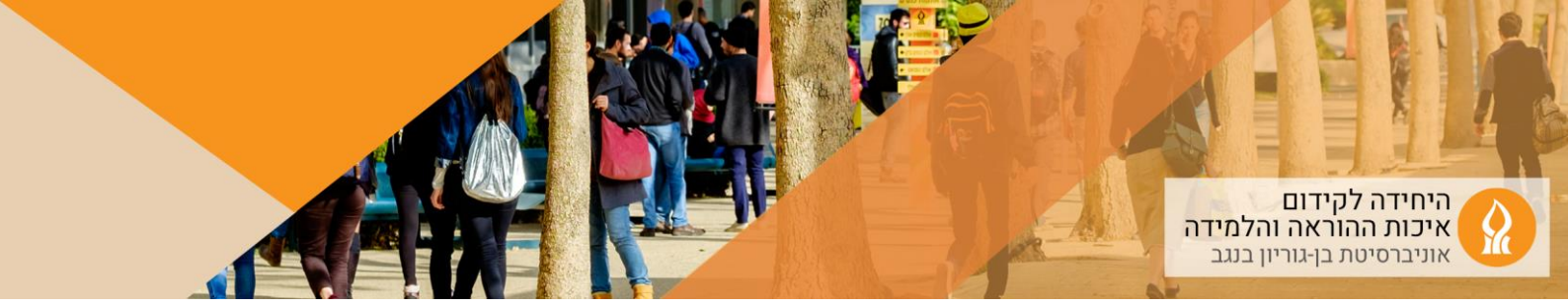

## <u>עדכון נכחות בשיעורים</u>

1. יש להכנס לאתר הקורס אליו מעוניינים להוסיף אפשרות של עדכון נוכחות ולהפעיל עריכה:

| איב עריכה 🗨 YL 🜐 he Q 🖪 🖗 🗘 | بالاندرمانيم در-دارما ودود<br>جامعة بن غوريون في القف<br>Ben Ganen Wonensty of the Reger | ראשי הקורסים שלי                            |
|-----------------------------|------------------------------------------------------------------------------------------|---------------------------------------------|
|                             | ביחידת הלימוד המתאימה                                                                    | הוספת משאב או פעילות + החספת משאב או פעילות |
|                             | (attendance) "דים                                                                        | בחרו באפשרות "נוכחות תלמי                   |
|                             |                                                                                          | הוספת משאב או פעילות                        |
|                             |                                                                                          | חיפוש                                       |

| <b>a</b>                  | <b>D</b>                    | G     | Z      |  |
|---------------------------|-----------------------------|-------|--------|--|
| נוכחות תלמידים<br>אייים   | מטלה<br>•                   |       | n<br>* |  |
|                           | <b>6</b> 24                 | (     |        |  |
| תלמידים בוחרים קבוצה<br>• | תוכן אינטראקטיבי H5P<br>€ ★ | סרטון | שילוב  |  |
| •                         | 0 *                         | 0     | *      |  |

## 4. בחלון שנפתח תנו שם והנחיה ושמרו שינויים:

וספת נוכחות תלמידים₀ &

.2

.3

| תצוגה מורחבת  |                       |
|---------------|-----------------------|
|               | הגדרות כלליות 🗸       |
| טכחות תלמידים | <b>9</b>              |
|               | הנחיה לפעילות         |
|               |                       |
|               | > ציונים              |
|               | הגדרות רכיב כלליות    |
|               | א הגבלת גישה <        |
|               | ኣ תנאים להשלמת פעילות |

5. בדף הראשי של הקורס הקליקו על הפעילות:

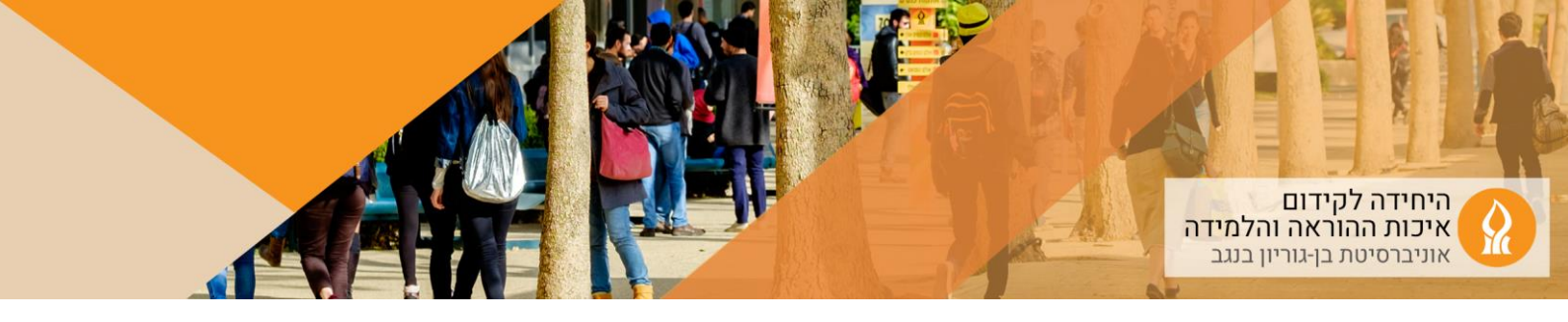

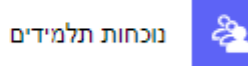

6. הקליקו על הוספת מפגש:

|                                                   | <ul> <li>אפשרויות נוספות</li> </ul> | יצוא | יבוא | דוח | הגדרות | נוכחות תלמידים | נוכחות תלמידים 좒             |
|---------------------------------------------------|-------------------------------------|------|------|-----|--------|----------------|------------------------------|
| כל המפגשים (מפגשים שהסתיימו (חודשים) שבועות (ימים |                                     |      |      |     |        |                | - 17.06 - 11.06 - הוספת מפגש |
| פעולות                                            |                                     | תאור |      |     |        |                | תאריך זמן סוג מפגש           |
| יש לבחור ♦ אישור                                  |                                     |      |      |     |        |                | 0                            |

- .7 הגדירו את המפגשים בקורס:
- א. הגדירו את מועד המפגש תאריך + שעות השיעור
- ב. ניתן להגדיר את רצף המפגשים בקורס על ידי חזרה על ההגדרה המקורית (במידה והשיעור פעמיים בשבוע ניתן לבצע את הפעולה פעמיים בכל פעם אחר יום אחד בשבוע)
- ג. ניתן לאפשר לסטודנטיםיות לעדכן את הנוכחות שלהם יוכלו לעדכן רק במועד שהוגדר לשיעור (יום השיעור ושעות)

|                                                                                                    | רוספת מפגש 🗸                                                                                                    |
|----------------------------------------------------------------------------------------------------|----------------------------------------------------------------------------------------------------|
| כל הסטודנטים                                                                                                    | סוג המפגש                                                                                                    |
|                                                                                                    | תאריך המפגש                                                                                                    |
| $\alpha_{\rm c}^{\rm c}\left(00\div\right)\left(00\div\right)\left(00\div\right)\left(00\div\right)$                                                                                     | זמן                                                                                                    |
|                                                                                                    | תאור                                                                                                    |
|                                                                                                    |                                                                                                    |
| 0.0000                                                                                                    |                                                                                                    |
| 😧 יצירת אירוע ביופן הקורס עבור מסגש זה 👔                                                                                                    |                                                                                                    |
|                                                                                                    |                                                                                                    |
|                                                                                                    | 🗸 הוספת מפגשים חוזרים                                                                                                    |
| ספצע חוזר (עם אותב נתופס) בתארכים הבאיס 🖸                                                                                                    | א הוספת מפגשים חוזרים ≺                                                                                                    |
| ם פפוע חוד (עם אותם נתונים) בהוריכים הבאים 😧<br>האשון שני "שלישי "רביני" המישי "שישי "שבת                                                                                                | <ul> <li>הוספת מפגשים חוזרים</li> <li>חזרה במים</li> </ul>                                                                                   |
| ספגש הוזר (עם אותם נתוכים) בראיריכים הביוים ס<br>האשון שני שלישי הרביעי חמישי שישי שבת<br>1 ס שבוע(ות)                                                                                   | הוספת מפגשים חוזרים<br>חזרה במים<br>חזרה כל                                                                                                  |
| ספנים חוד (עם אותם נתניפו) בתארכים הבאים<br>הראשון שני שלישי רביעי המישי שישי שבת<br>1 • שבוע(ות)<br>ב2023 • יצר • 1 (12)                                                                | הוספת מפגשים חוזרים<br>חזרה בינים<br>חזרה כל<br>חזרה עד                                                                                      |
| ספוש חוד (עם אתם נתנימ) בתורכים הביים הראשון שעים "שליש" בייעי "חמישי "שישי "שבת 1 - שיבוע(ות) 2023 - "יני ם 1 - "יני ם 1                                                                | <ul> <li>הוספת מפגשים חוזרים</li> <li>חזרה במים</li> <li>חזרה עד</li> <li>חזרה עד</li> <li>רישום סטודנטים</li> </ul>                         |
| <ul> <li>ספוש חוד (עם אתם נתוכים) בהטרכים הביים</li> <li>האשון שעי שיליש "ביעי" המישי שישי שבת</li> <li>ם שבוע(ות)</li> <li>מיני של יוביעי</li> <li>ב2023</li> <li>יייי ש 100</li> </ul> | <ul> <li>הוספת מפגשים חוזרים</li> <li>חזרה במים</li> <li>חזרה מל</li> <li>חזרה עד</li> <li>רישום סטודנטים</li> </ul>                         |
| ם פפשי חוד (עם אותם נתנימ) בתארכים הבאים<br>האשון שיני שילישי רביעי המישי שישי שיבת<br>1 • שיבוע(ת)<br>ב2023 • ייעי € 10 ₪<br>רישם עמגי של ססודנים €                                     | <ul> <li>הוספת מפגשים חוזרים</li> <li>חזרה בינים</li> <li>חזרה עד</li> <li>חזרה עד</li> <li>רישום סטודנטים</li> <li>הגדרות נוספות</li> </ul> |

8. תצוגת המפגשים:

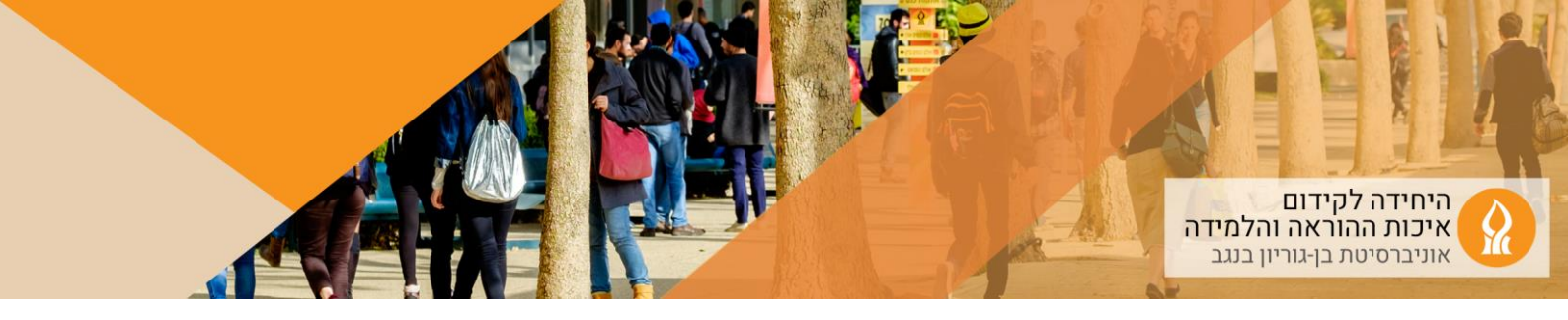

| כל המפגשים שהסתיימו חודשים שבועות ימים |      |              |             | פת מפגש                   | הוס |
|----------------------------------------|------|--------------|-------------|---------------------------|-----|
| פעולות                                 |      |              |             |                           | •   |
|                                        | שעור | כל הסטודנטים | 10AM - 12PM | 12.10.23 (יום<br>הי)      |     |
| ::                                     | שעור | כל הסטודנטים | 10AM - 12PM | יום (יום) 19.10.23<br>הי) |     |
| ₫ ♥ ►                                  | שעור | כל הסטודנטים | 10AM - 12PM | 26.10.23 (יום<br>הי)      |     |
| û <b>¢ ►</b>                           | שעור | כל הסטודנטים | 10AM - 12PM | 2.11.23 (יום<br>הי)       |     |

- א. כדי לעדכן ידנית יש להקליק על המשולש
- 9. ניתן גם ליצא את דוח הנוכחות לקובץ אקסל:

|                   |      |       |     |        |                | נוכחות תלמידים 좒 |
|-------------------|------|-------|-----|--------|----------------|------------------|
| אפשרויות נוספות 👻 | יצוא | ייבוא | піт | הגדרות | נוכחות תלמידים |                  |